## คู่มือการเข้าใช้งาน VPN สำหรับ iPhone / iPad

เข้าไปที่ "การตั้งค่า" ของ iPhone / iPad

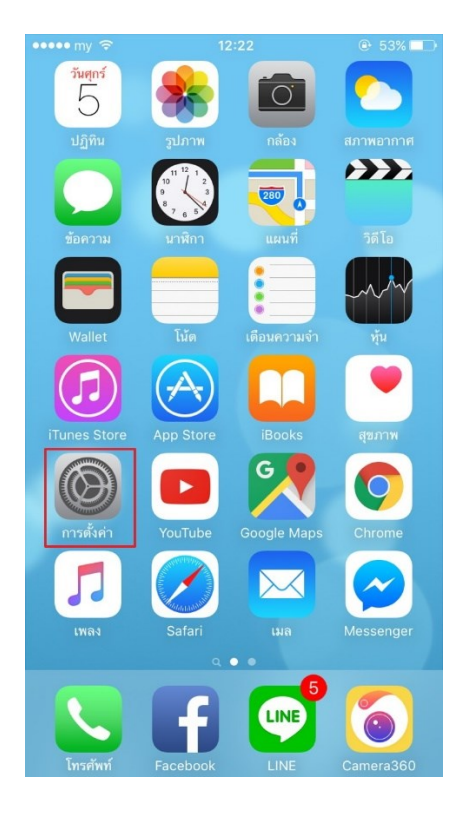

ตรงหน้าตั้งก่า ให้เลือก "ทั่วไป"

| ••••• m          | ny ᅙ 12:22           | 53% |   |
|------------------|----------------------|-----|---|
|                  | การตั้งค่า           |     |   |
| *                | ນລູກູຣ               | ปิด | > |
| ( <sup>(</sup> ) | เซลลูลาร์            | ปิด | > |
|                  | ผู้ให้บริการ         | my  | > |
|                  | การแจ้งเตือน         |     | > |
|                  | ศูนย์ควบคุม          |     | > |
| C                | ห้ามรบกวน            |     | > |
|                  |                      |     |   |
| ٢                | ทั่วไป               |     | > |
| AA               | จอแสดงผลและความสว่าง |     | > |
| *                | ภาพพื้นหลัง          |     | > |
| <b>_</b> )))     | เสียง                |     | > |

จากนั้นเลือก "VPN"

| ••••• my ᅙ                        | <b>12:23</b>    |   |
|-----------------------------------|-----------------|---|
| < การตั้งค่า                      | ทั่วไป          |   |
| การจำกัด                          | ปิด             | > |
|                                   |                 |   |
| วันที่และเวลา                     |                 | > |
| แป้นพิมพ์                         |                 | > |
| ภาษาและภูมิภาค                    |                 | > |
|                                   |                 |   |
| เชื่อมข้อมูลกับ iTunes ผ่าน Wi-Fi |                 |   |
| VPN                               | ไม่ได้เชื่อมต่อ | > |
|                                   |                 |   |
| กฎเกณฑ์                           |                 | > |
|                                   |                 |   |
| รีเซ็ต                            |                 | > |
|                                   |                 |   |

เลือก "เพิ่มการกำหนดค่า VPN...."

| ••••• my ᅙ  | 12:23   | ● 53% ■ |
|-------------|---------|---------|
| < ทั่วไป    | VPN     |         |
|             |         |         |
|             |         |         |
| เพมการกาทนเ | ari vpn |         |
|             |         |         |
|             |         |         |
|             |         |         |
|             |         |         |
|             |         |         |
|             |         |         |
|             |         |         |
|             |         |         |
|             |         |         |
|             |         |         |
|             |         |         |
|             |         |         |
|             |         |         |
|             |         |         |
|             |         |         |
|             |         |         |
|             |         |         |

ส่วนของการกำหนดค่า "ประเภท" เลือกเป็น "L2TP" | คำอธิบาย ใส่เป็น "Vpn" | เซิร์ฟเวอร์ ใส่เป็น "vpn.rmutl.ac.th" | บัญชี ใส่เป็น "ชื่อผู้ใช้งาน" | รหัสผ่าน ใสเป็น "รหัสผ่านของคุณ" | ข้อมูลลับ ใส่เป็น "vpn" ใส่ครบแล้วให้เลือก เสร็จสิ้น

| ••••• my 🔶    | 12:29    | ֎ 52% ∎⊃   |  |
|---------------|----------|------------|--|
| ยกเลิก        | Vpn      | เสร็จสิ้น  |  |
| ประเภท        |          | L2TP       |  |
| คำอธิบาย      | Vpn      |            |  |
| เซิร์ฟเวอร์   |          |            |  |
| บัญชี         |          |            |  |
| RSA Secur     | ſD       | $\bigcirc$ |  |
| รหัสผ่าน      | •••••    |            |  |
| ข้อมูลลับ     |          |            |  |
| ส่งทุกช่องทาง |          |            |  |
| พร็อกซึ่      |          |            |  |
| ปิด           | กำหนดเอง | อัต โนมัติ |  |

หลังจากที่กคเสร็จสิ้นแล้ว ตรงสถานะ ให้เลื่อนสวิตซ์ ไปที่ <mark>"เชื่อมต่อ</mark>" เมื่อสถานะบอกว่า "เชื่อมต่ออยู่" สามารถใช้งาน VPN ได้เลย

| ••••• my 🗢 💵                        | 12:29   | ֎ 52% ■ | ••••• my 🗢 🗤        | 12:30 | ⊕ 52% ■         |
|-------------------------------------|---------|---------|---------------------|-------|-----------------|
| < ทั่วไป                            | VPN     |         | < VPN               | Vpn   | แก้ไข           |
| การกำหนุดค่า APN                    |         |         |                     |       |                 |
|                                     | 4       |         | ประเภท              |       | L2TP            |
| สถานะ                               | เชื่อม  | เตออยู่ | เซิร์ฟเวอร์         |       | vpn.rmutl.ac.th |
| <ul> <li>Vpn<br/>ไม่ทราบ</li> </ul> |         | i       | บัญชี               |       | user            |
|                                     |         |         | ที่อยู่ IP ที่กำหนด | ดให้  | 192.168.28.10   |
| เพิ่มการกำหนดค                      | ก่า VPN |         | เวลาเชื่อมต่อ       |       | 0:19            |
|                                     |         |         |                     |       |                 |
|                                     |         |         | ลบ VPN              |       |                 |